# **Mimo Tablet Reconnect**

Press and hold upper right-hand corner of screen for 5 seconds

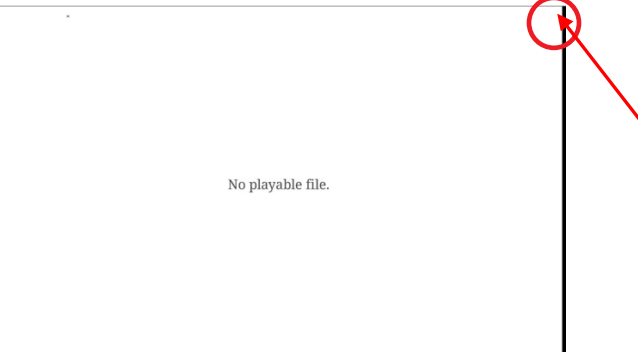

Enter Password (7300) Then Select "OK"

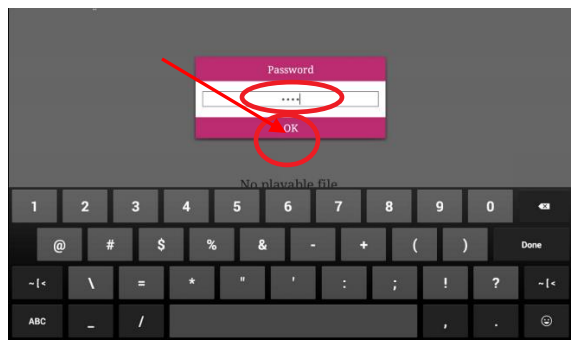

#### Select \*Home\*

| J.                 | MLock Console |       |
|--------------------|---------------|-------|
| Settings           | Storage       | About |
| Playback Settings  |               |       |
| Default App        |               |       |
| Return Button Lock |               |       |
| Power Schedule     |               |       |
| Motion Sensor      |               |       |

#### On the Home Screen Select \*Settings\* icon

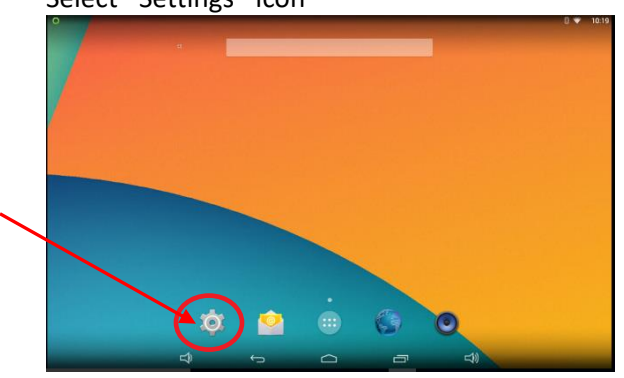

Select \*Wi-Fi\* Select Spindle\_Subnet from the List

If not available, add New Network SSID Select (+)

| o ^                     |   |                                                     |                     |     | 0.00.001      |
|-------------------------|---|-----------------------------------------------------|---------------------|-----|---------------|
| ₩ı-Fi                   |   |                                                     |                     |     | <b>(</b> -+ ) |
| WIRELESS & NETWORKS     |   | Spindle_Subnet                                      |                     |     |               |
| VI-FI ON                |   | Connected                                           |                     |     |               |
| 8 Bluetooth             |   | Spindle Engineering<br>Secured with WPA2 (WPS avail | lable)              |     | 9             |
| 🕷 Ethernet              |   | Guest<br>Secured with WPA2                          |                     |     | -             |
| O Data usage            |   | Spindle                                             |                     |     |               |
| More                    |   | Secured with WPA2                                   |                     |     | <b>*</b>      |
| DEVICE                  |   | Corp<br>Secured with 802.1x                         |                     |     | <b>7</b> 6    |
| <b>€</b> I Sound        |   | DevNet                                              |                     |     |               |
| Display                 |   | Secured with WPA/WPA2                               |                     |     |               |
| 🔲 Hdmi                  |   | DIRECT-EOMINIPC-CHE<br>Secured with WPA2 (WPS avail | EMLABmsSI<br>lable) |     | 72            |
| ScreenshotSetting       |   | Spindle-SA<br>Secured with WPA2                     |                     |     | <b>1</b>      |
| Storage                 |   |                                                     |                     |     |               |
| 🛃 Apps                  |   |                                                     |                     |     |               |
| Physical Button Manager |   |                                                     |                     |     |               |
| D)                      | ÷ |                                                     | 5                   | L)) |               |

Enter "Spindle\_Subnet"

| 0                   | ×                     |               |     |     | 0 🐨 11:21  |
|---------------------|-----------------------|---------------|-----|-----|------------|
| XXX WI-FI           |                       |               |     |     |            |
| WIRELESS & NETWORKS |                       |               |     |     |            |
| 🕈 Wi-Fi             |                       |               |     |     |            |
| Bluetooth           | Network SSID S        | pindle_Subnet |     |     |            |
| ø Ethernet          |                       | None          |     |     |            |
| () Data usage       | Show advanced options |               |     |     |            |
| More                |                       |               |     |     |            |
| DEVICE              |                       |               |     |     |            |
| 2                   | 3 4                   | 5 6 7         |     | 9 0 |            |
| q w e               | ert                   | y u           | i o | р   | < <u>×</u> |
|                     |                       |               |     |     |            |
| a s                 | d f                   | g h           | ј к |     | Done       |
|                     |                       | h n           |     | 2   | _          |
| υ <u></u>           |                       |               |     |     | v          |
| 2123 #              | 1                     |               |     |     | ۵          |
|                     |                       |               | ,   | 1   | •          |
|                     | <b>予</b>              |               |     |     |            |

### Select \*None\* to specify security type

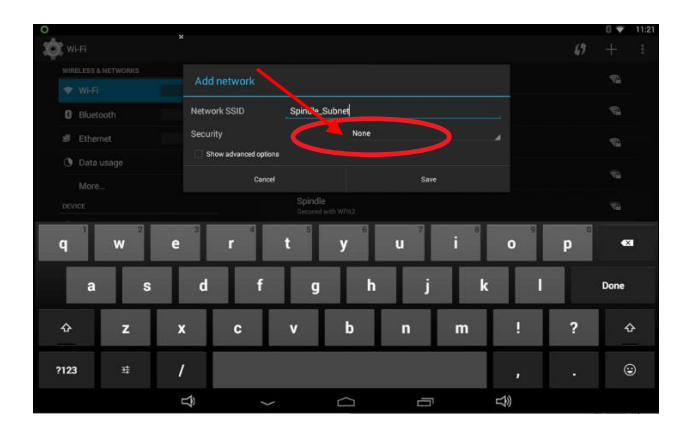

Select Security Type \*WPA/WPA2 PSK\*

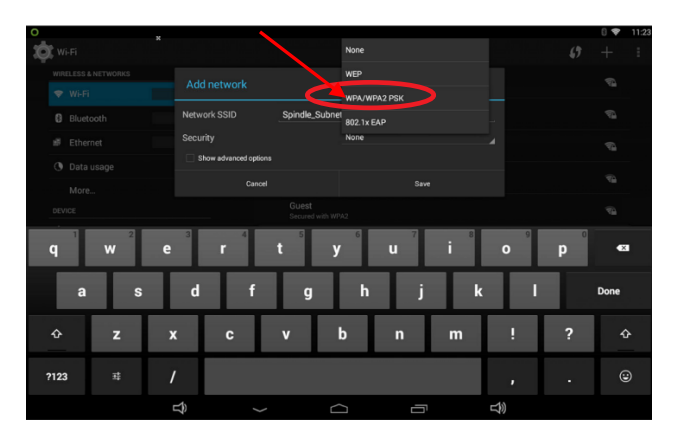

Enter Password "Sp1ndleN3t"

Select \*Show password\* to verify it has been entered correctly Then select **\*Save\*** 

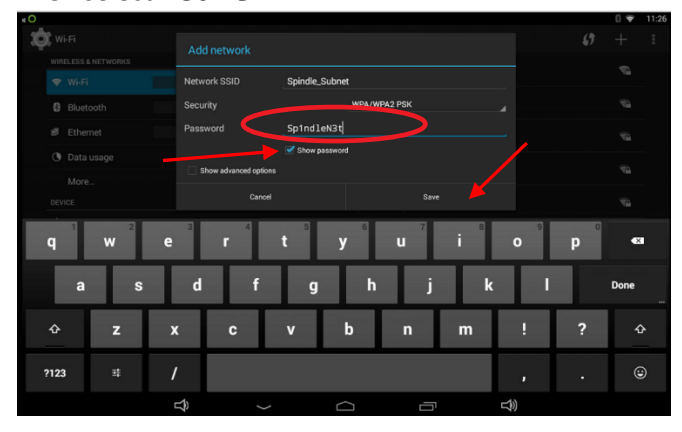

Select Return Arrow

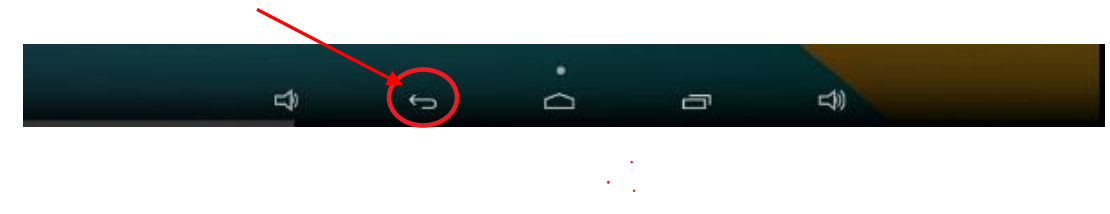

On the Home Screen Select \*All Apps\* icon

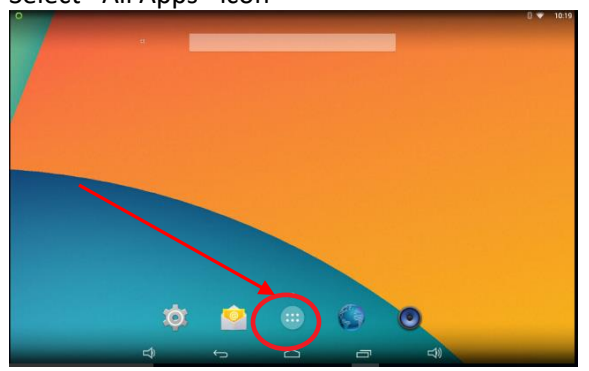

Select \*Mlock\*

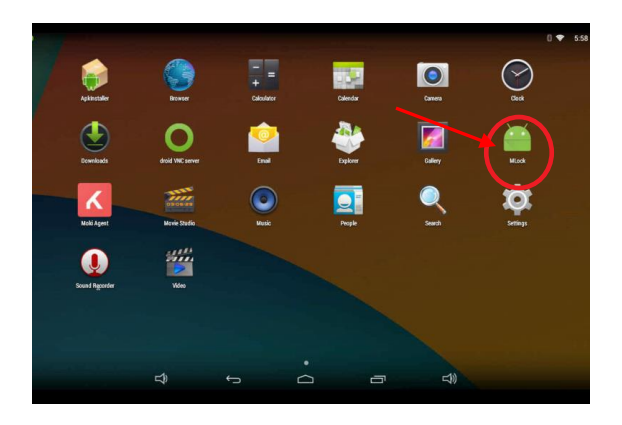

## This Page should Appear.

| spindle                       | spindle                            |
|-------------------------------|------------------------------------|
| 1: Soil Sort 1                | 2: Misc                            |
| 3: Washers/Cart Washer        | 4: Dryer Operation/Blanket Folders |
| 5: Large Piece Ironers Area 1 | 6: Small Piece Ironer              |
| 7: Large Piece Ironers Area 2 | 8: Handfold                        |
| 9: Gown Area 1                | 10: Gown Area 2                    |
| 11: Gown Area 3               | 12: Towel Folders Area 1           |
| 13: Towel Folders Area 2      | 14: Packroom                       |